# **STEPS FOR REQUESTING PAID TIME OFF**

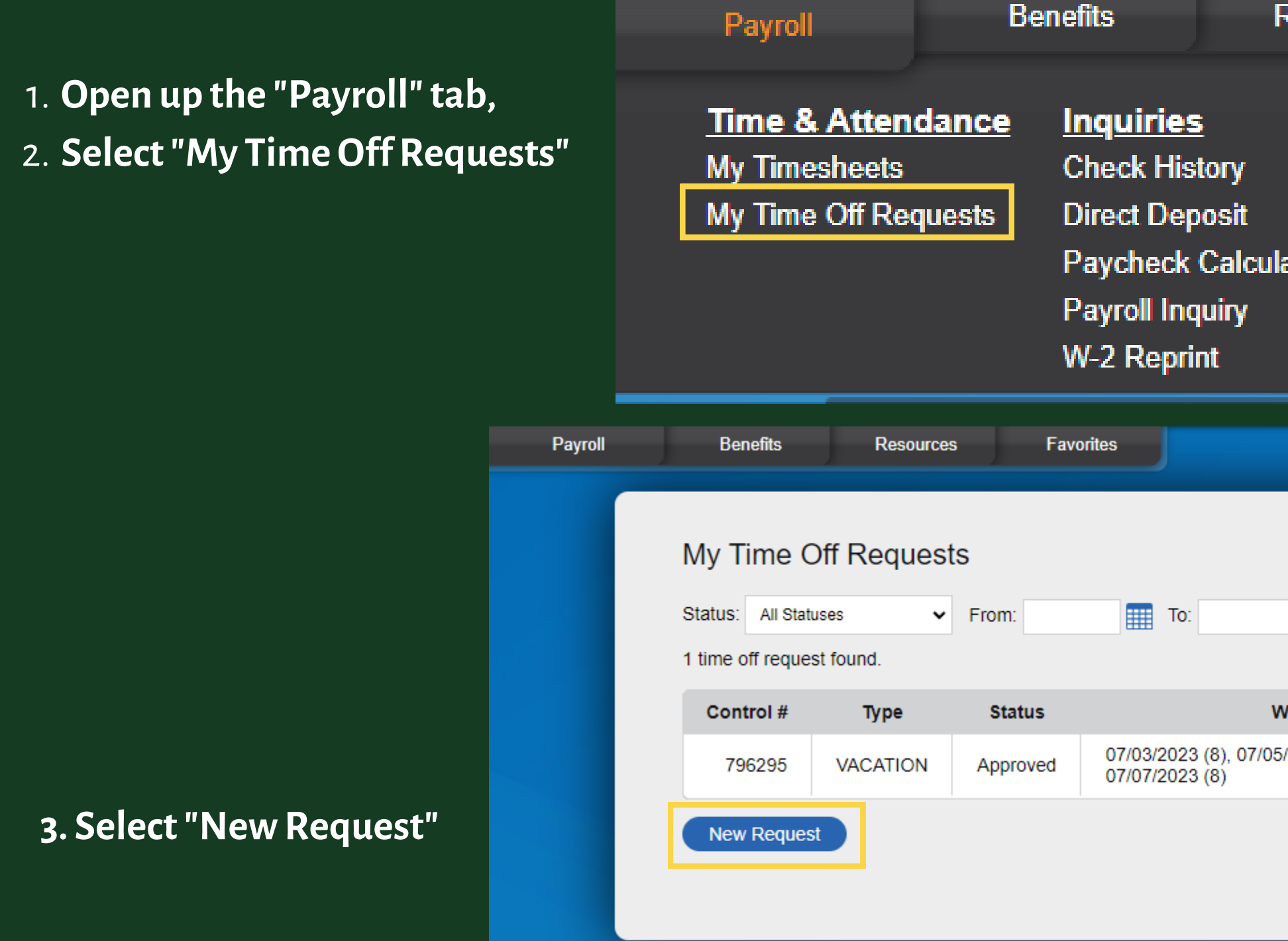

| Resources                    | Favorites                    |
|------------------------------|------------------------------|
| ulator                       |                              |
|                              |                              |
| Filter                       | Reset View: Table   Calendar |
| When                         | Attachment                   |
| //05/2023 (8), 07/06/2023 (8 | ))                           |
|                              |                              |

# **EQUESTING PTO**

- 4. Fill out the Time Off Request in HR Symphony
- 5. Submit for Approval
- 6. Your request will be sent to your site supervisor

\*PTO is not accrued throughout your term. All PTO hours become accessible after 3 months.

\*\*Un-used PTO hours do not get paid out at the end of the term or roll over into the next term.

### Time Off Request

| Time Off Request       |                                                                                         |
|------------------------|-----------------------------------------------------------------------------------------|
| Control #              | NEW                                                                                     |
| Status                 | In Process                                                                              |
| Employee Name          | Low, Luana T.                                                                           |
| Time Off Type *        | Please select V                                                                         |
| Date Range             | MM/DD/YY to MM/DD/YY (0 days)                                                           |
| Date Range Daily Hours | 8 Per Day                                                                               |
| Additional Days/Hours  | Date Hours                                                                              |
|                        | + Add Row<br>(0 hours)                                                                  |
| Attachment             | Choose File No file chosen Uploads must be smaller than 5 ALTRES does not monitor uploa |
| Notes                  |                                                                                         |
|                        |                                                                                         |
|                        |                                                                                         |
| Submit for Approval    | Return to My Time Off Requests                                                          |

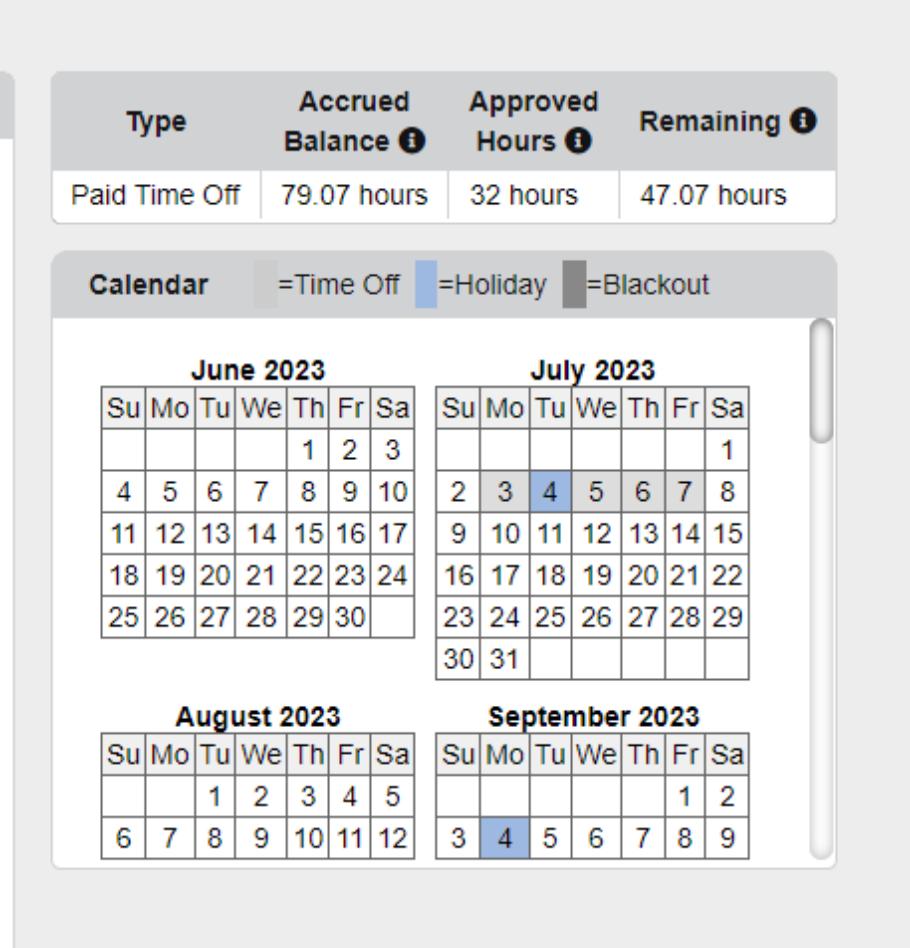

MB per file. aded file.

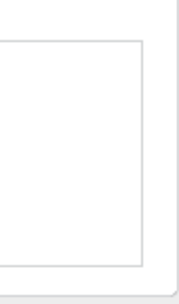

# UNPAID TIME OFF PROCEDURE:

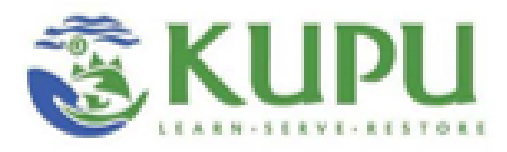

## Form on kupuainacorps.com

KAC Time Off Request Form

Step 1: Complete these sections. Then, send form to your direct site supervisor.

Step 2: Direct site supervisor to complete these sections.

| KAC Participant Name:                                                        |
|------------------------------------------------------------------------------|
| Host Site:                                                                   |
| Date of Request:                                                             |
| Dates Requested for Leave:                                                   |
| Reason for Leave: [vacation, medical leave, jury duty, sick leave, etc.]:    |
|                                                                              |
|                                                                              |
| Site Manager Approval:<br>Yes<br>No                                          |
| Program Coordinator Approval:                                                |
| Participant Signature and Date:<br>Participant Printed Name:                 |
| Site Manager Signature and Date:<br>Site Manager Printed Name:               |
| Program Coordinator Signature and Date:<br>Program Coordinator Printed Name: |

Step 3: Participant to send form to program coordinator. Program coordinator to complete these sections.